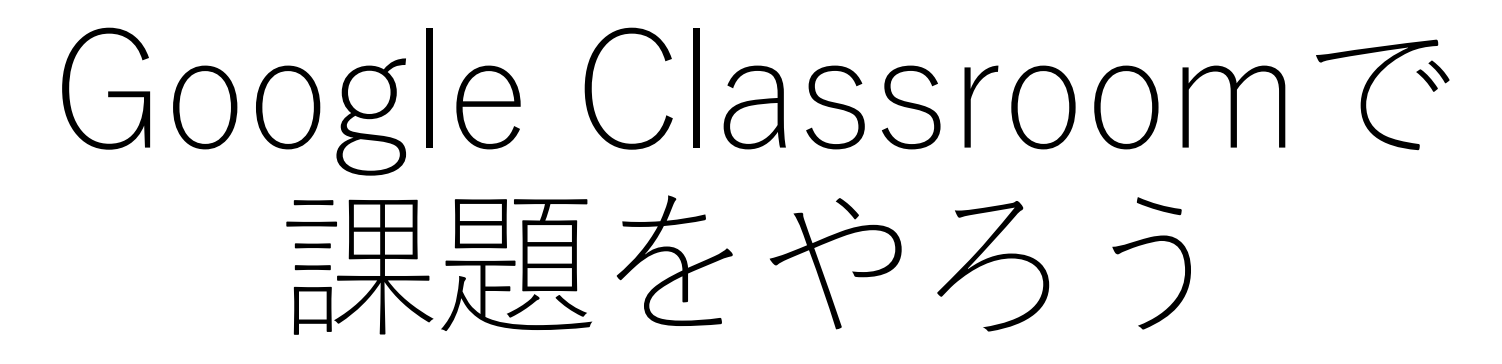

## 筑波大学附属桐が丘特別支援学校 生徒用資料

1. 先生からのコメントを読もう。 先生からクラス招待のメールか、クラスコードが送られてきます。 クラスに入ったらこのようなページになります。 ※クラスに入る方法は別資料参照

| M クラス「中4 = 1 数学科」への招待 × ■ 中4 = 1 数学科 | × +                                                |                                                                                                    |   | – ø × |
|--------------------------------------|----------------------------------------------------|----------------------------------------------------------------------------------------------------|---|-------|
| ← → C                                |                                                    |                                                                                                    |   | ☆ 🔭 🕒 |
| 🏢 アプリ M Gmail 💶 YouTube 🕂 マップ        |                                                    |                                                                                                    |   |       |
| ≡ 中4-1<br>数学科                        |                                                    | ストリーム 授業 メンバー                                                                                                    |   | ## RF |
|                                      | <b>中4-1</b><br>数学科<br>期限間近<br>提出期限の近い課題はあり<br>ません。 | УЭХСНЯ.                                                                                                    |   |       |
|                                      | すべて表示                                              | (意) 磯部健人 さんが新しい課題を投稿しました:式の説明<br>14:30                                                                                                    |   |       |
|                                      |                                                    |                                                                                                    |   |       |
|                                      |                                                    | 機部健人<br>14:18 (最終編集: 14:27)<br>次のURLの内容を読んで、添付した問題に答えましょう。<br>https://math.005net.com/yoten/setumei2.php<br>https://math.005net.com/yoten/setumei2.php<br>線習プリント1.docx<br>Word | : |       |
|                                      |                                                    | クラスのコメントを追加_                                                                                                    |   |       |

-

室 🤗

P 🗄

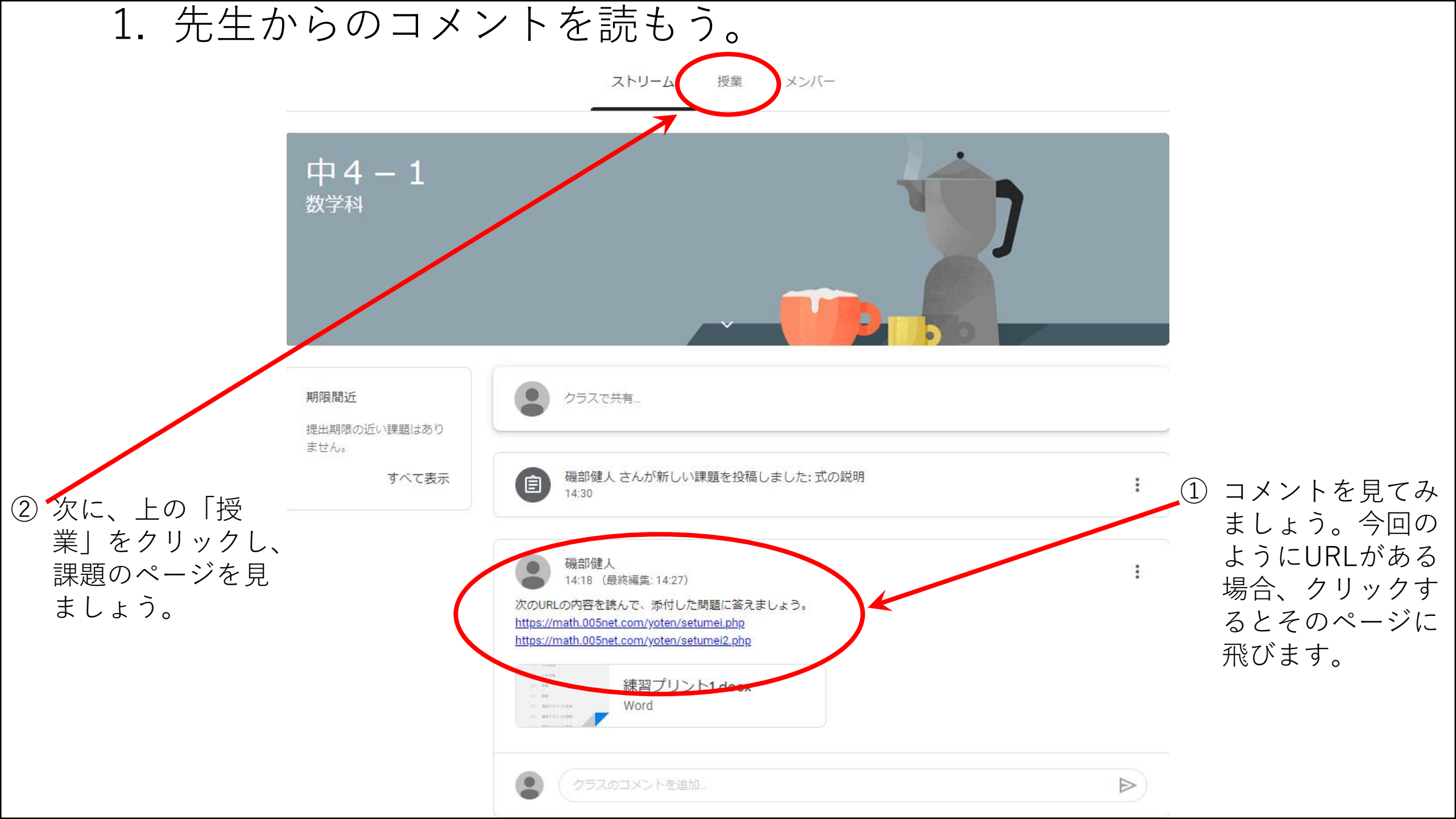

2. 課題に挑戦しよう。

ストリーム 授業 メンバー

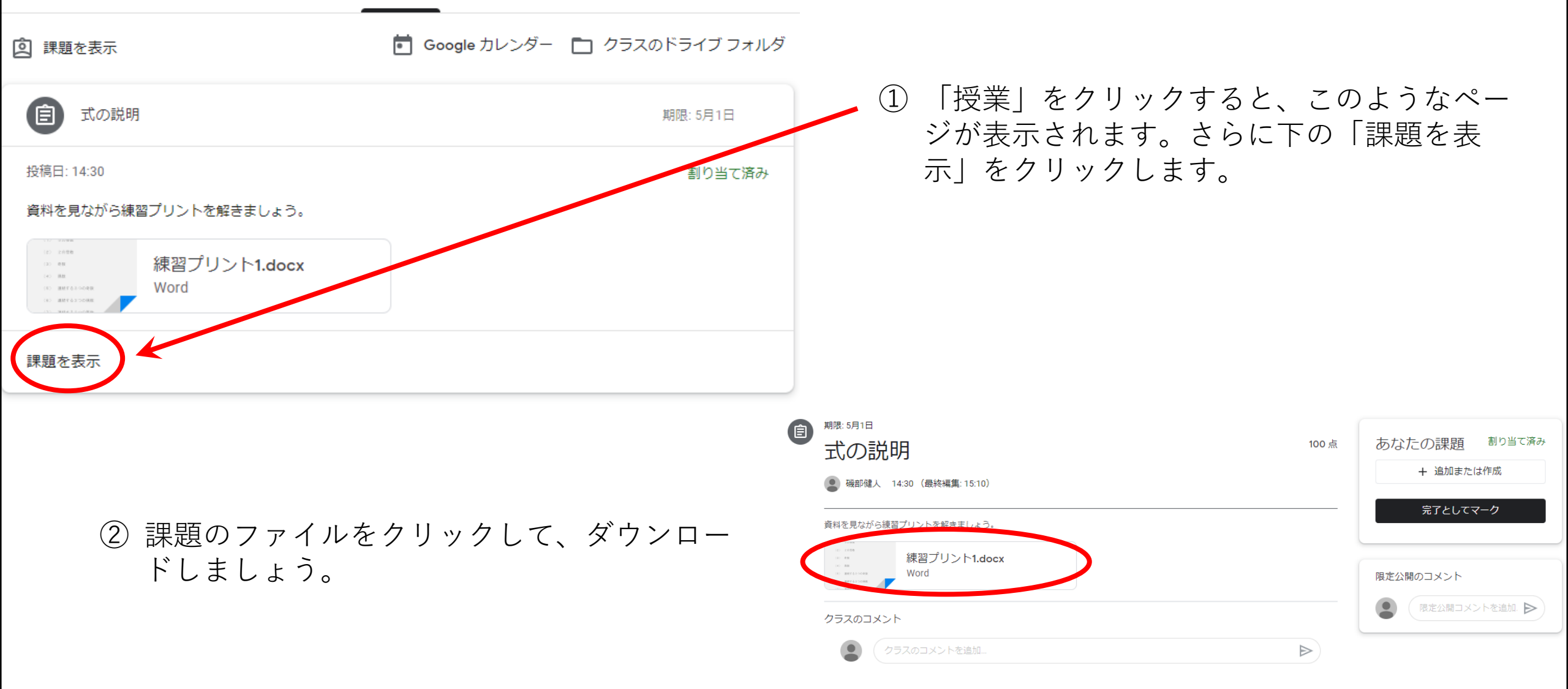

## クリックするとこのようなページになります。 右上の印刷のページをクリックしましょう。

| ← W 練習プリント1.docx                                                           |                         |                                                      |                            |                  |
|----------------------------------------------------------------------------|-------------------------|------------------------------------------------------|----------------------------|------------------|
| e <sup>期限:5月1日</sup><br>士の計明                                               |                         |                                                      | 2 <u>月</u> 割り当で済み          |                  |
| ACFrOgAXXtVsQalWPgM0akjYnit5GPeQE0xezo_IFOZeHhFhNA8k9Lf0Sp6JYI             | LD0lwf_5Qx6qW7cwlGXqd94 | E_Bgt1hqsgH_PhJqyT2fS8o7kKh-v_Jd 1/2                 |                            | ¢ ± a ^          |
| 資料を見ながら練習。                                                                 | (1)                     | 5の倍数                                                 | ビレてマーク                     |                  |
| ii an<br>ii a<br>ii a<br>ii a<br>ii an<br>ii annan<br>ii annan<br>ii annan | (2)                     | 2の倍数                                                 | ② 次に下矢印をクリック<br>イルがダウンロードで | するとPDFファ<br>きます。 |
| クラスのコメント                                                                   | (3)                     | 奇数                                                   |                            |                  |
| 25) (25)<br>(25)                                                           | (4)                     | 偶数                                                   |                            |                  |
|                                                                            | (5)                     | 連続する3つの奇数                                            |                            |                  |
|                                                                            | (6)                     | 連続する3つの偶数                                            |                            |                  |
|                                                                            | (7)                     | 連続する3つの整数                                            |                            |                  |
| 0                                                                          | (8)<br>2. 3桁0           | 7で割ると2余る数<br>の自然数について次の問いに答えなさい<br>ページ 1 / 2   - ◎ + |                            |                  |

2. 課題に挑戦しよう。

| ストリーム 授業 メンバー                                                                                                    | -                                                                                                    |                                                                                                    |                                                                                                    |                      |
|----------------------------------------------------------------------------------------------------|----------------------------------------------------------------------------------------------------|----------------------------------------------------------------------------------------------------|----------------------------------------------------------------------------------------------------|----------------------|
| 課題を表示<br>Google カレン                                                                                                    | ダー 🗋 クラスのドライン                                                                                                    | ブフォルダ                                                                                                    | <ul> <li>① 先生がフォル</li> <li>は、ここをク</li> </ul>                                                                                          | ダで共有している場合リックしてファイルを |
| ごの説明                                                                                                    | 期限: 5月                                                                                                    | 1日                                                                                                    | タワンロード                                                                                                    | できます。                |
| 投稿日: 14:30                                                                                                    | 割り                                                                                                    | 当て済み                                                                                                    |                                                                                                    |                      |
|                                                                                                    | ▲ ドライブ                                                                                                    | 0 ドライブブ検索                                                                                                    |                                                                                                    |                      |
| 12) 2008<br>30) e8<br>40) ##<br>10) ##743700##<br>10) ##743700##<br>10) ##743700##<br>10) ##743700##<br>10) ##743700## | <ul> <li>トシイン</li> <li>+ 新規</li> </ul>                                                                                                    | 共有アイテム                                                                                                    | <ul> <li>◎ ブレビュー</li> <li>◆ アプリで開く &gt;</li> </ul>                                                                                    |                      |
| 課題を表示                                                                                                    | <ul><li>✓ 候補</li><li>▶ ▲ マイドライブ</li></ul>                                                                                                    | クイックアクセス<br>健人 磯部健人                                                                                                    | <ul> <li>       ↓有可能なリンクを取得     + ワークスペースに追加 &gt;     </li> </ul>                                                                     |                      |
| <ol> <li>2) 共有アイテムを左クリック</li> <li>3) ダウンロードしたいファイルを</li> </ol>                                                         | <ul> <li>         ・ 田 共有ドライブ         ・</li> <li>         ・</li> <li>         ・<td>₩ 練習プリント1.docx<br/>今日共有されたファィ</td><td><ul> <li>ファイルの場所を表示</li> <li>ドライブにショートカットを追加⑦</li> <li>指定の場所へ移動</li> </ul></td><td></td></li></ul> | ₩ 練習プリント1.docx<br>今日共有されたファィ                                                                                                    | <ul> <li>ファイルの場所を表示</li> <li>ドライブにショートカットを追加⑦</li> <li>指定の場所へ移動</li> </ul>                                                            |                      |
|                                                                                                    | <ul> <li></li></ul>                                                                                                    | <b>△</b> 日                                                                                                    | <ul> <li>☆ スターを追加</li> <li><i>2</i> 名前を変更</li> </ul>                                                                                  |                      |
| ④ ダウンロードを圧クリック<br>※ ファイルの部分は右クリックな<br>ので気を付けましょう。                                                                      | <ul> <li>保存容量</li> <li>0バイト使用</li> </ul>                                                                                                    | (3) 奇数     (4) 係数     (5) 連続する3つの発数     (6) 連続する3つの発数     (7) 連続する3つの発数     (8) フで知ると2余る数     2 3桁の自然のCVV 次の熱いに等えなさい。     1000000000000000000000000000000000 | <ul> <li>         ・詳細を表示         ・① 版を管理         ・□ コピーを作成         ・① 不正行為を報告         ・グウンロード         ・         ・         ・</li></ul> |                      |
|                                                                                                    |                                                                                                    | ₩ 練習プリント1.docx.                                                                                                    |                                                                                                    |                      |

3. やった課題を提出しよう。

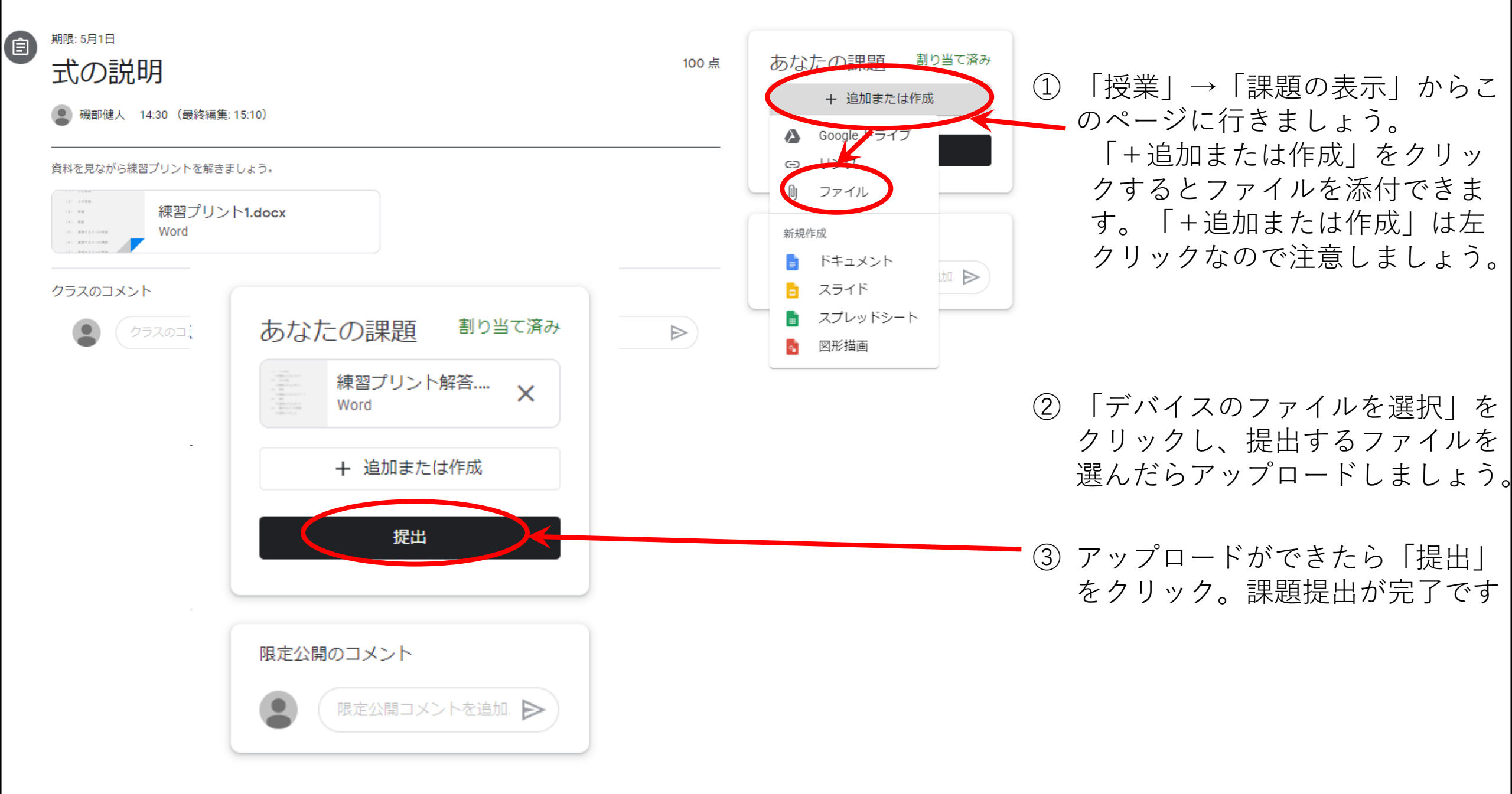

## 4. その他

| 期限: 5月1日<br><b>式の説明</b><br>④ 磯部健人 14:30 (最終編集: 15:10)<br>資料を見ながら練習プリントを解きましょう。<br>練習プリント1.docx<br>Word | 100 点 | あなたの課題<br>まごで、<br>建出済み<br>建出済み<br>使出済み<br>Word<br>提出を取り消し<br>限定公開のコメント                                 | 課題内容などで分からないと<br>ころがある場合は、課題提出<br>のページにある「限定公開の<br>コメント」に質問内容を記入<br>し、右の三角のマークを押す<br>と、コメントが投稿できます |
|----------------------------------------------------------------------------------------------------|-------|----------------------------------------------------------------------------------------------------|----------------------------------------------------------------------------------------------------|
| クラスのコメント<br>クラスのコメントを追加                                                                                |       | ● 限定公開コメントを追加. ▶                                                                                       |                                                                                                    |
| 期限: 5月1日<br><b>式の説明</b><br><b>③</b> 磯部健人 14:30 (最終編集: 15:10)                                           | 100 点 | あなたの課題<br>#留プリント解答.docx<br>Word                                                                        |                                                                                                    |
| 資料を見ながら練習プリントを解きましょう。         (************************************                                    |       | 提出を取り消し<br>既だ公開のコメント2件<br>● 桐が丘花子 16:49<br>第〇間がわかりません<br>● 磯部健人 16:50<br>△△のときはこっになることを参<br>考にしてみましょう。 | この投稿はクラスを作成した<br>先生にのみ表示されます。<br>先生からの返事も同じ場所に<br>表示されます。                                          |

0